|          | TÍTULO:                                     | REVISÃO:  |
|----------|---------------------------------------------|-----------|
|          | PROCESSO DE ABERTURA DE INCIDENTE ONLINE    | 001       |
| Simpress | TIPO DE DOCUMENTO:                          |           |
|          | INSTRUÇÃO DE TRABALHO                       | PAGINA: 1 |
| Simpress | TIPO DE DOCUMENTO:<br>INSTRUÇÃO DE TRABALHO | PÁGINA: 1 |

# MANUAL DE ABERTURA DE INCIDENTE

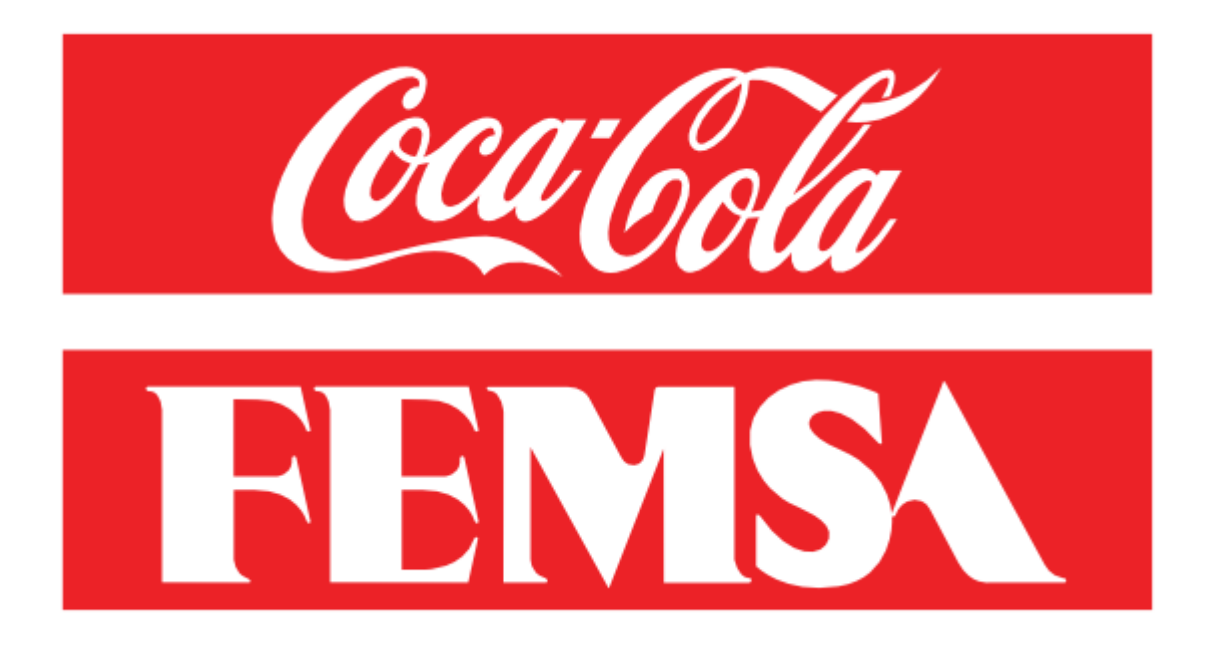

# Elaborado por:

Departamento:

Data:

Juliane Do Nascimento Chagas Técnica Eletrônica Residente I 10/01/2024

#### www.simpress.com.br

BELO HORIZONTE • BRASÍLIA • CURITIBA • RIO DE JANEIRO • SALVADOR • SÃO PAULO • CAMPINAS • VITÓRIA • PORTO ALEGRE • FLORIANÓPOLIS • FORTALEZA

|          | TÍTULO:                                  | REVISÃO:  |
|----------|------------------------------------------|-----------|
|          | PROCESSO DE ABERTURA DE INCIDENTE ONLINE | 001       |
| Simpress | TIPO DE DOCUMENTO:                       |           |
|          | INSTRUÇÃO DE TRABALHO                    | PAGINA: 2 |

# Sumário

| Processo de abertura de incidente via portal sos                                   |   |
|------------------------------------------------------------------------------------|---|
| Passo 1: Acesse o Site                                                             |   |
| Passo 2: Faça Login na sua conta KOF                                               | 3 |
| Passo 3: Localize a opção "Criar novo incidente"                                   |   |
| Passo 4: Encontre o Campo de Pesquisa e Insira: "Equipe Móvel" > Selecione a Opção | 4 |
| Passo 6: Preencha os Detalhes do Chamado                                           | 6 |
| Número do incidente                                                                | 7 |
|                                                                                    |   |

|          | TÍTULO:                                  | REVISÃO:  |
|----------|------------------------------------------|-----------|
|          | PROCESSO DE ABERTURA DE INCIDENTE ONLINE | 001       |
| Simpress | TIPO DE DOCUMENTO:                       |           |
|          | INSTRUÇÃO DE TRABALHO                    | PAGINA: 3 |

## PROCESSO DE ABERTURA DE INCIDENTE VIA PORTAL SOS

#### Instruções:

Passo 1: Acesse o Site

- > Abra seu navegador e visite o endereço sos.kof.com.mx
- Passo 2: Faça Login na sua conta KOF
  - Clique no botão "Login" e insira suas credenciais de usuário KOF.

Passo 3: Localize a opção "Criar novo incidente"

#### Obs.: Chamados também podem ser abertos pelo 0800-882-0685

Exemplo:

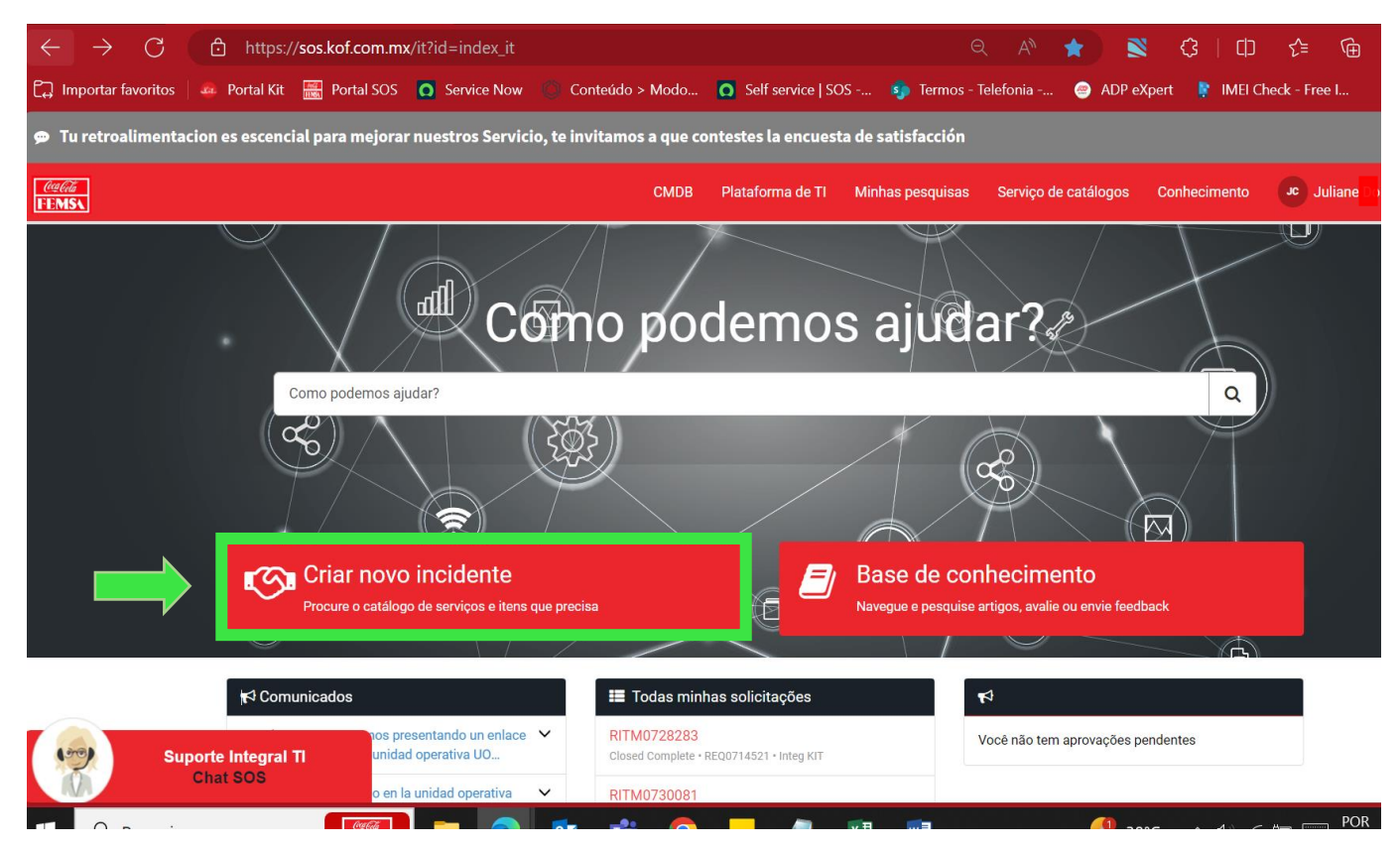

#### www.simpress.com.br

BELO HORIZONTE • BRASÍLIA • CURITIBA • RIO DE JANEIRO • SALVADOR • SÃO PAULO • CAMPINAS • VITÓRIA • PORTO ALEGRE • FLORIANÓPOLIS • FORTALEZA

|          | TÍTULO:                                  | REVISÃO:  |
|----------|------------------------------------------|-----------|
|          | PROCESSO DE ABERTURA DE INCIDENTE ONLINE | 001       |
| Simpress | TIPO DE DOCUMENTO:                       |           |
|          | INSTRUÇÃO DE TRABALHO                    | PAGINA: 4 |
|          |                                          |           |

**Passo 4:** Encontre o Campo de Pesquisa e Insira: "Equipe Móvel" > Selecione a Opção.

Exemplo a baixo:

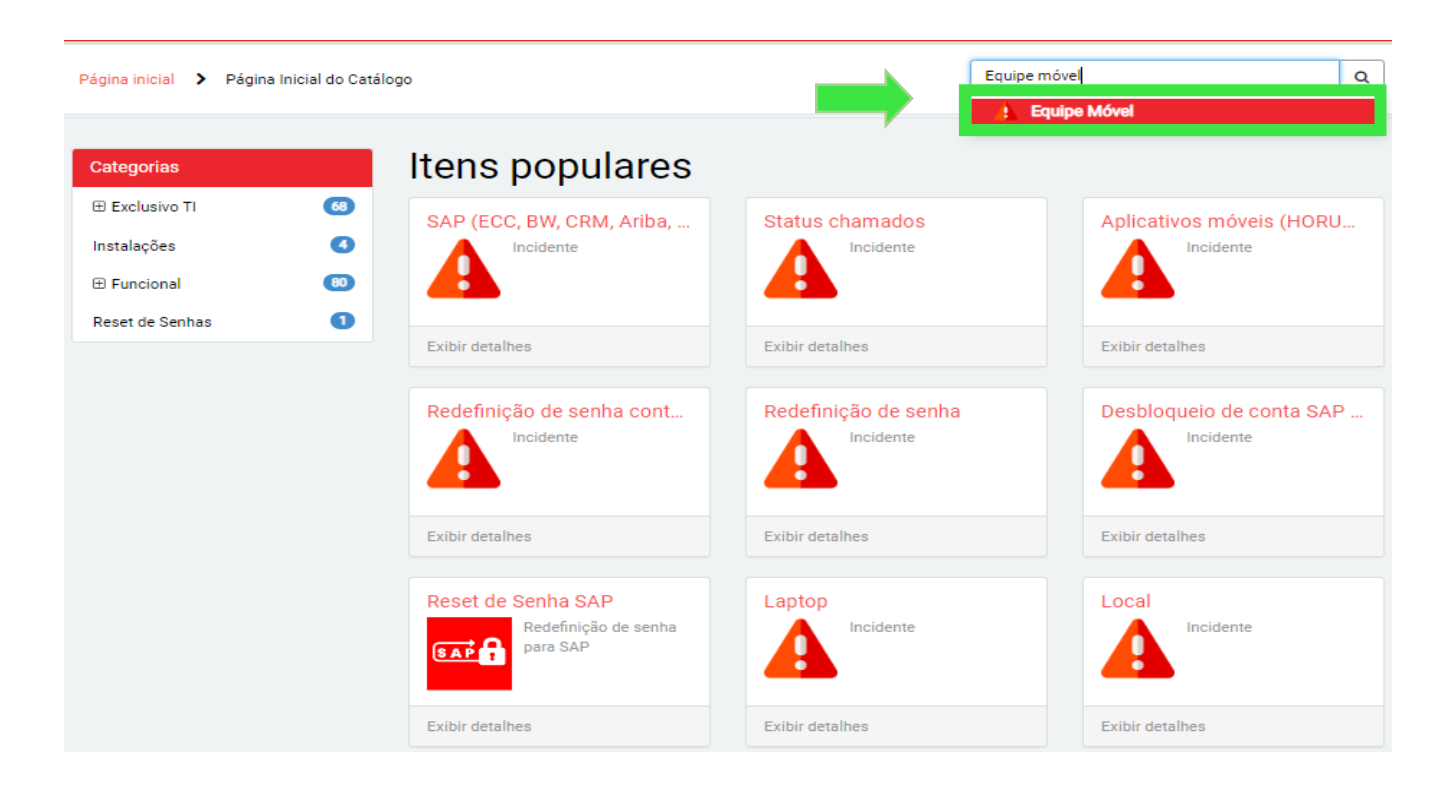

|          | TÍTULO:                                  | REVISÃO:  |
|----------|------------------------------------------|-----------|
|          | PROCESSO DE ABERTURA DE INCIDENTE ONLINE | 001       |
| Simpress | TIPO DE DOCUMENTO:                       | PÁGINA: 5 |
|          | INSTRUÇÃO DE TRABALHO                    |           |

Passo 5: Preencher o campo "Requisitante e Dados necessários para solução".

Na opção Dados necessários para solução > Selecione o subserviço ou aplicação: Mobile Phone Brasil > Selecione o módulo ou processo: Exemplo: Aplicativo > Escolha o tipo de falha: Erro no aplicativo.

Exemplo a baixo:

| * Indica campo obrigatório          |     |                                |     |
|-------------------------------------|-----|--------------------------------|-----|
| Contato Preferido                   |     |                                |     |
| E-mail                              |     |                                |     |
| Ramal                               |     |                                |     |
| Telefone                            |     |                                |     |
| ✓ Teams                             |     |                                |     |
| WhatsApp                            |     |                                |     |
| Requisitante                        |     |                                |     |
| Nome                                |     | E-mail                         |     |
| _                                   | Ψ.  | tbr @kof.com.mx                |     |
| 0 incidente ocorre com você         |     | Tipo de Contato                |     |
| Sim                                 | Ŧ   | Autoatendimento                | Ŧ   |
| Empresa                             |     | * Conta de rede                |     |
| FEMSA                               |     | , @kof.com.mx                  |     |
| * Departamento                      |     | *País                          |     |
|                                     |     | Brasil                         | × v |
| Telefone celular                    |     | Título                         |     |
|                                     |     |                                |     |
| Telefone Unidade Operativa          |     | Unidade Operativa              |     |
|                                     |     |                                | ж т |
| Telefone adicional                  |     | Ramal                          |     |
| 1                                   |     |                                |     |
|                                     |     |                                |     |
| Dados necessários para a solução    |     |                                |     |
| Selecione o subserviço ou aplicação |     | Selecione o módulo ou processo |     |
| Mobile phone Brasil                 | х т | Aplicativo                     | х т |
| * Calasiana a tina da falha         |     |                                |     |
| Selecione o tipo de faina           |     |                                |     |

#### www.simpress.com.br

BELO HORIZONTE • BRASÍLIA • CURITIBA • RIO DE JANEIRO • SALVADOR • SÃO PAULO • CAMPINAS • VITÓRIA • PORTO ALEGRE • FLORIANÓPOLIS • FORTALEZA

|          | TÍTULO:                                     | REVISÃO:  |
|----------|---------------------------------------------|-----------|
|          | PROCESSO DE ABERTURA DE INCIDENTE ONLINE    | 001       |
| Simpress | TIPO DE DOCUMENTO:                          |           |
|          | INSTRUÇÃO DE TRABALHO                       | PAGINA: 6 |
| Simpress | TIPO DE DOCUMENTO:<br>INSTRUÇÃO DE TRABALHO | PÁGINA: 6 |

Passo 6: Preencha os Detalhes do Chamado\*

Preencha o formulário com informações específicas sobre o incidente e quaisquer outros detalhes relevantes que auxiliem na compreensão da situação.

| *Severidade 🔞                                                                                                    |
|----------------------------------------------------------------------------------------------------|
| 1 - Alto (unidade de negócios ou região, impacto global, interrupção total, serviço ou todos os usuários afetados) 😕                                       |
| 2 • Médio (falha de um site ou função de grupo de usuários, impacto parcial na operação de negócios)                                                       |
| - ······· (····························                                                                                                    |
| 3 - Baixo (um usuário, não interrompe a operação comercial)                                                                                                |
| O Nenhum                                                                                                    |
| O 1-Alto                                                                                                    |
| 🔿 2 - Médio                                                                                                    |
| O 3-Baixo                                                                                                    |
| *Descrição 😧                                                                                                    |
| Completa la información para brindarte el seguimiento adecuado. Encontrarás el botón para adjuntar archivos en la parte inferior derecha del formulario. 🗙 |
|                                                                                                    |
| ≢RE do usuário impactado:                                                                                                    |
| *Nome completo:                                                                                                    |
| <b>≢</b> E-mail:                                                                                                    |
| Número da Linha Corporativa atrelada ao aparelho com DDD:                                                                                                  |
| *Número de telefone alternativo para contato:                                                                                                    |
| Cargo do usuário impactado:                                                                                                    |
| Gestor:                                                                                                    |
| Telefone do Gestor:                                                                                                    |
| Número do Centro de Custo:                                                                                                    |
| Modelo do aparelho:                                                                                                    |
|                                                                                                    |
| Número de série:                                                                                                    |
| TNº do cartão SIM (numeração que fica na parte de cima do CHIP):                                                                                           |
| Operadora:                                                                                                    |
| Mensagem de erro/descrição do erro:                                                                                                    |
| Detalhar a dificuldade (ex. acesso à internet, realizar ligações internacionais, receber chamada de número especifico):                                    |
|                                                                                                    |
|                                                                                                    |
|                                                                                                    |

| Informações necessárias<br>Sevendade |
|--------------------------------------|
|--------------------------------------|

> ENVIAR

#### Número do incidente

|          | TÍTULO:                                  | REVISÃO:  |
|----------|------------------------------------------|-----------|
|          | PROCESSO DE ABERTURA DE INCIDENTE ONLINE | 001       |
| Simpress | TIPO DE DOCUMENTO:                       |           |
|          | INSTRUÇÃO DE TRABALHO                    | PAGINA: 7 |
|          |                                          |           |

\* Ao finalizar o processo, será gerado um número de incidente para ser utilizado como referência durante o atendimento ao chamado.

| Página inicial > Formulário de Tíquete |                                                                                                   | Pesqu  |
|----------------------------------------|---------------------------------------------------------------------------------------------------|--------|
| INC0965991                             |                                                                                                   | Ø      |
| Digite sua mensagem aqui               |                                                                                                   | Enviar |
|                                        | JC Calabaradar<br>(*) Agora mesmo<br>teste<br>Calabaradar<br>(*) 1m atrás<br>INC0965991 Criado em |        |

Equipe Simpress agradece!